Angaben können zwischen den VbSt./ Org. abweichen!

### **Möglichkeit**

- 1.a) Schicke ein passendes (Papier-) Foto per Post an deine VbSt. / LG oder
- 1.b.) Schicke ein digitales Foto per E-Mail an deine VbSt. / LG.
- Sofern du Zugang zur IPA Mitgliederverwaltung hast, kannst du dein Bild auch selbst hochladen. – Jedes Mitglied hat einen Zugang zur IPA Mitgliederverwaltung – Siehe <u>https://wiki.mvo.ipa.at/index.php/downloadbereich4</u> und klicke auf "Download" der Datei "Wie komme ich in die MVO".
- 3) Herunterladen von Dienstfotos für Koll. des BMI

# Grundsätzliches:

Ein Foto für die IPA Mitgliedskarte sollte / darf .....

- in Farbe sein
- auch eine "freundliche" Erscheinung aufweisen (nicht wie ein Passfoto)
- den Bereich Kopf und obere Brust beinhalten (analog Passfoto)

Für digitale Fotos, für den Fall des Selbsthochladens, gilt:

- Dateiformat: "JPG"
- Dateigröße: min. 100 KB max. 1 MB -- ideal: ca. 200 KB
- Bildformat: 7/9 (Passfoto)
- Auflösung: min. 140 x 180 Pixel (280 x 360 oder größer)
- bei Sendung an die VbSt. im Dateinamen den Vor- und Familiennamen oder Mitgl. Nr. oder EDV Zahl. enthalten

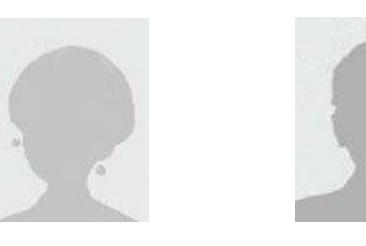

Das Foto **nicht** auf A4 scannen!

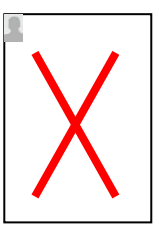

Sollten digitale Fotos an die VbSt. / LG gesendet werden, gelten die oben genannten Kriterien nur insoweit, dass die Mindestmaße eingehalten werden. Das Bildformat sollte vornehmlich im JPG-Format gehalten sein!

Es ist zwar möglich die Fotos in einem anderen Bildformat (BMP, GIF, PNG zu senden, jedoch sind mögliche Abschläge bei der Qualität zu erwarten! Insbesonders dann, wenn das daraus generierte JPG-Bild eine zu kleine Auflösung hat und somit nicht verwendet werden kann.

Auf keinen Fall sollten die Fotos im PDF-Format gesendet werden!

**Wichtig!** – Das Foto kann auf die aktuelle Mitgliedskarte nur dann aufgedruckt werden, wenn dieses **vor** dem Druck der Mitgliedskarte in die MVO hochgeladen wurde. Da die Mitgliedskarte **nach Eingang** des Mitgliedsbeitrages gedruckt wird, gilt folgende (Faust-) Formel:

Datum der Einzahlung des Mitgliedsbeitrages = Termin zum Hochladen des Fotos

# Versandmöglichkeiten:

#### zu 1.a)

Du kannst ein entsprechendes (Papier-) Foto per Post an deine VbSt. / LG senden.

Ebenso kannst du ein Foto deinem IPA-Betreuer übergeben, welcher es gerne weiterleiten wird.

In beiden Fällen wird das Originalfoto eingescannt, bearbeitet und in die IPA Mitgliederverwaltung hochgeladen.

Danach wird dir dein Foto per Post wieder zurückgesandt bzw. wird es dir dein Betreuer wieder zurückgeben.

#### zu 1.b)

Wenn du dein digitales Foto (Kriterien siehe oben) an deine VbSt. / LG senden möchtest, sende dieses bitte per E-Mail als **Dateianlage** im Anhang. Bitte das Bild **nicht** in den Text einfügen!

#### zu 2.)

Das Hochladen eines Fotos in die IPA Mitgliederverwaltung wurde soweit vereinfacht, dass es jedem Benutzer möglich ist, sein eigenes Foto dort hochzuladen.

Sofern du Zugang zur IPA Mitgliederverwaltung hast, und du über ein Foto, welches den oben beschriebenen Kriterien entspricht, verfügst\*, kannst du es selbst hochladen. Du solltest dir auch merken, in welchem Ordner bzw. Datei du dieses Bild gespeichert hast. Gehe dazu dann auf https://mvo.ipa.at/Login

\* Ist das hochzuladende Foto größer als 1MB erscheint beim Hochladen eine Fehlermeldung!

| IPA Mitgliederverwaltung                                                                                                    | Username                |
|----------------------------------------------------------------------------------------------------|-------------------------|
| Geben Sie bitte Ihren Benutzernamen und Ihr Passwort ein.<br>Alle Daten werden verschlüsselt übertragen.                                  | Passwort                |
| Sie sind bereits Mitglied der IPA und wollen nun Zugang zur<br>Mitgliederverwaltung?                                                      | Login                   |
| Dann setzen Sie sich bitte unter Angabe Ihres Namens, Ihrer<br>EDV-Zahl und/oder Ihrer Mitgliedsnummer mit admin@ipa.at in<br>Verbindung. | Zugangsdaten vergessen? |
| Sie wollen Mitglied der IPA, Österreichische Sektion, werden?                                                                             |                         |

Dort gibst du deinen Usernamen, sowie dein Passwort ein. Nach dem Klick auf "Login" sollten deine Daten auf dem Bildschirm ersichtlich sein.

Klicke nun auf den Reiter "Mitgliedsdaten".

| ≡                | IPA | Österreich Mitgl   | iederverw      | altung <u> (</u> | Hallo | Harald (Testrolle) KC | CHER! 🕩 Log out |
|------------------|-----|--------------------|----------------|------------------|-------|-----------------------|-----------------|
| 🐣 Mein Konto     | ~   | Daten              |                |                  |       |                       |                 |
| Meine Daten      |     | Konto / Daten      |                |                  |       |                       |                 |
| Email            |     |                    |                |                  | •     |                       |                 |
| Passwort änderr  |     | Persönliche Daten  | Erreichbarkeit |                  |       |                       |                 |
| A Organisationen |     |                    |                |                  |       |                       |                 |
| Import/Export    | <   | Benachrichtigungen | Druch/Expor    | rt-Daten Journ   | al    |                       |                 |

# Klicke in diesem Fenster auf "Bearbeiten".

| IPA Öster                                                                                                    | reich Mitglie                                    | derverwalt                    | ung <u>()</u>                    |                                     |                                                                                                    | Hallo Harald KOCHER!                                      | 🕪 Log |
|----------------------------------------------------------------------------------------------------|--------------------------------------------------|-------------------------------|----------------------------------|-------------------------------------|----------------------------------------------------------------------------------------------------|-----------------------------------------------------------|-------|
| Harald (Testrolle) KOCHER<br><sup>Aitglieder /</sup> Suche / Harald (Testrolle) KOCH                                                                                                    | ER                                               |                               |                                  |                                     |                                                                                                    |                                                           |       |
| Persönliche Daten, Erreichbarkeit<br>Auszeichnungen Mitgliedskonto                                                                                                    | Adressdaten<br>Rollien                           | Mitgliedsdater<br>Zusatzdaten | n Betreuer<br>Benachrichtigungen | Zahlungsdaten<br>Druck/Export-Dater | Funktionen<br>1 Journal                                                                                 | Publikationen                                             |       |
| Mitgliedskonto<br>Harald (Testrolle) KOCHER<br>Ausweisnr./EDV Zahl: 602275 / 101485<br>Geburtsdatum: 50.6.1955 / 65 Jahre<br>Einrittsdatum: 09.02.2017 / 3 Jahre<br>Organisation: 605 Graz<br>Kein Übertrag auf Folgejahr: Ja Beitragshöhe<br>0,00)<br>Saldo: 0,00 € | : 0,00 (100,00% von                              | Rollen<br>605_MG              |                                  |                                     | Organisation<br>Eigene Organisation<br>-Mail: graz.stmk@ip<br>-Mail Org-Wechsel:<br>nternet: http://www | .605 Graz<br>e.at<br>graz.stmk@ipa.at<br>graz.stmk.ipa.at |       |
| Ausweisnummer<br>Nachdruck<br>Eintritsdatum<br>Austritsdatum<br>Organisation                                                                                                    | 602275<br>Nein<br>09.02.2017<br>605 Graz         |                               |                                  | ,                                   | Vitgliedsbild                                                                                           | Kein Bild<br>vorhanden                                    |       |
| Mitgliedstyp<br>Korps<br>Pension<br>Dienststelle<br>Mitgliedsbild anzeigen<br>Kein Übertrae auf Folgelahr                                                                                                    | externe Mitarbeiter<br>Justizwache<br>Nein<br>Ja |                               |                                  |                                     |                                                                                                    |                                                           |       |
| Bearbeiten                                                                                                    | μα.<br>                                          |                               |                                  |                                     |                                                                                                    |                                                           |       |

Und im nächsten Fenster auf "Hochladen".

| eder / Bearbeiten / Harald (Testrolle) K | HER                                                                                                    |          |  |
|------------------------------------------|----------------------------------------------------------------------------------------------------|----------|--|
|                                          | Adressdaten Mitgliedsdaten Betreuer Zahlur                                                                                                    |          |  |
|                                          |                                                                                                    |          |  |
| Ausweisnummer                            | 602275                                                                                                    |          |  |
| Austrittsdatum                           | ÷                                                                                                    | 8        |  |
| Mitgliedstyp                             | externe Mitarbeiter                                                                                                    | $\sim$   |  |
| Korps                                    | Justizwache                                                                                                    | ~        |  |
| Pension                                  |                                                                                                    |          |  |
| Dienststelle                             |                                                                                                    |          |  |
| Mitgliedsbild anzeigen                   | ×                                                                                                    |          |  |
| Mitgliedsbild                            | Kein Bild<br>vorhanden<br>Hochladen                                                                                                    |          |  |
| Mitgliedsbild beim Speichern löschen     | L Bild im internationalen Passbildformat 7:9, im Format jpg und max. 1 MB<br>Wenn dieses Feld aktiviert wird, wird das aktuelle Mitgliedsbild gelöscht und ka<br>beim MSC-Druck nicht mehr verwendet werden. | inn auch |  |

Nun suchst du dein im speziellen Ordner gespeichertes Bild aus, welches du auf deiner Mitgliedskarte aufgedruckt haben möchtest. Klicke nun auf "Öffnen".

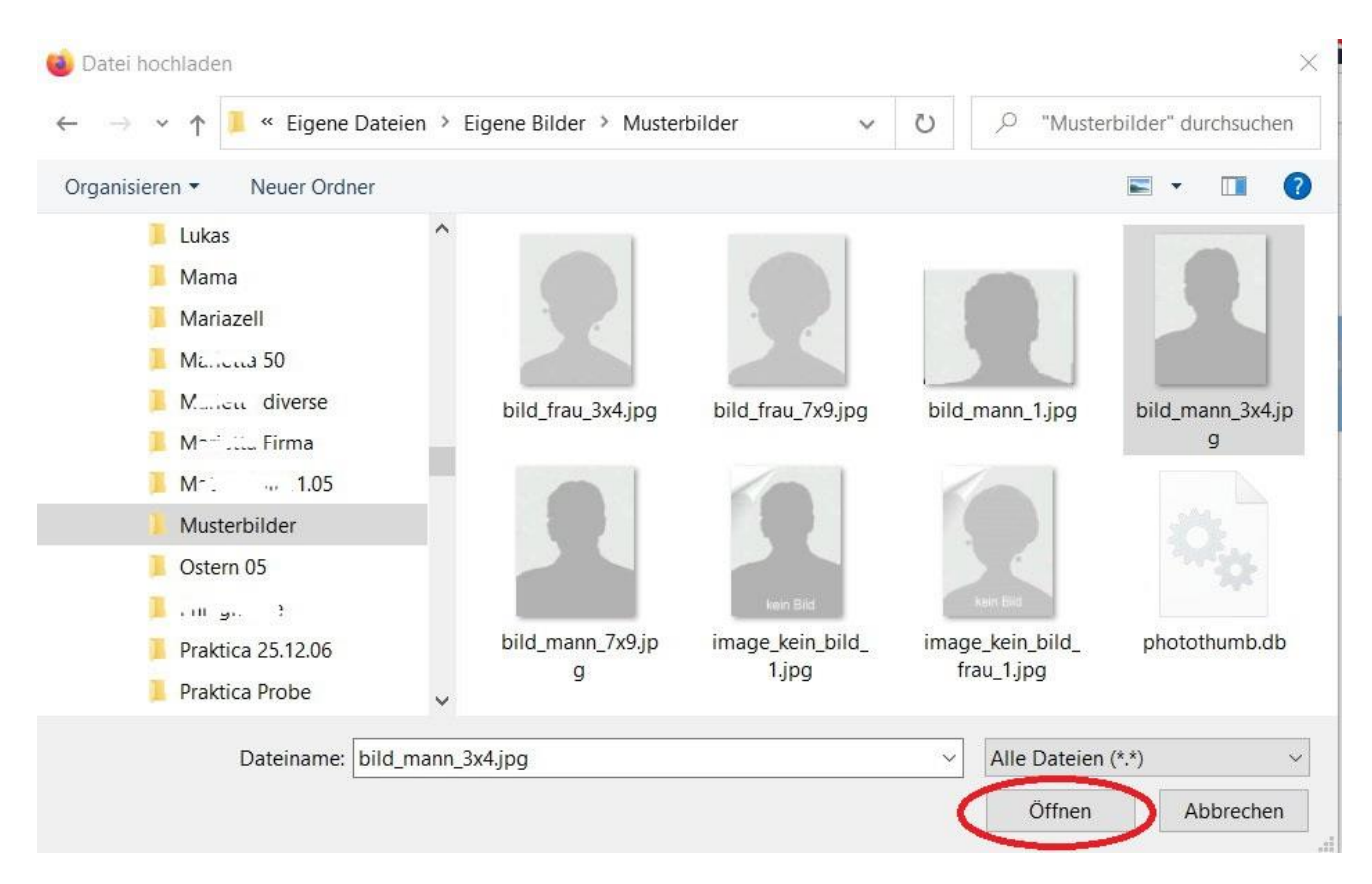

Dieses vom Autor ausgewählte Bild erscheint nun in einem blauen Rahmen auf grauem Hintergrund.

| eder / Bearbeiten / Harald (Testrolle) K | OCHER                                   |                                                                     |                               |                   |        |  |  |
|------------------------------------------|-----------------------------------------|---------------------------------------------------------------------|-------------------------------|-------------------|--------|--|--|
|                                          |                                         | Mitgliedsdaten                                                      | Betreuer                      |                   |        |  |  |
| nachrichtigungen Rollen                  |                                         |                                                                     |                               |                   |        |  |  |
| Ausweisnummer                            | 602275                                  |                                                                     |                               |                   |        |  |  |
| Austrittsdatum                           |                                         |                                                                     |                               | <b>č</b> 4        |        |  |  |
| Mitgliedstyp                             | externe Mita                            | arbeiter                                                            |                               |                   | $\sim$ |  |  |
| Korps                                    | Justizwache                             |                                                                     |                               |                   | $\sim$ |  |  |
| Pension                                  |                                         |                                                                     |                               |                   |        |  |  |
| Dienststelle                             |                                         |                                                                     |                               |                   |        |  |  |
| Mitgliedsbild anzeigen                   | ~                                       |                                                                     |                               |                   |        |  |  |
| Mitgliedsbild                            | 3                                       | X                                                                   |                               |                   |        |  |  |
|                                          | Hochladen                               | bild_mann_3x4.jpg                                                   |                               |                   |        |  |  |
|                                          | i Bild im intern                        | ationalen Passbildformat 7:9, in                                    | n Format jpg und max          | . 1 MB            |        |  |  |
| Mitgliedsbild beim Speichern löschen     | <b>i</b> Wenn dieses I<br>beim MSC-Druc | Feld aktiviert wird, wird das aktr<br>ck nicht mehr verwendet werde | velle Mitgliedsbild gel<br>n. | öscht und kann ai | ich    |  |  |

Es ist in diesem Fall etwas kleiner, als es der graue Hintergrund vorgibt.

Das Bild kann nun mittels der blauen Punkte, welche sich in den Ecken bzw. in der Mitte des Rahmens befinden, in Höhe und Breite an den grauen Hintergrund angepasst werden. Ist ein Ziehen des Bildes nicht mehr möglich, so ist der mögliche Rahmen ausgeschöpft. Am Ende sollte sich das Bild jedenfalls mit dem oberen Rand des grauen Hintergrundes decken.

Dies ist möglich, wenn du mit der Maus in das Bild fährst (aus dem Zeiger wird ein Kreuzzeiger). Das Bild kann nun in alle Richtungen verschoben werden.

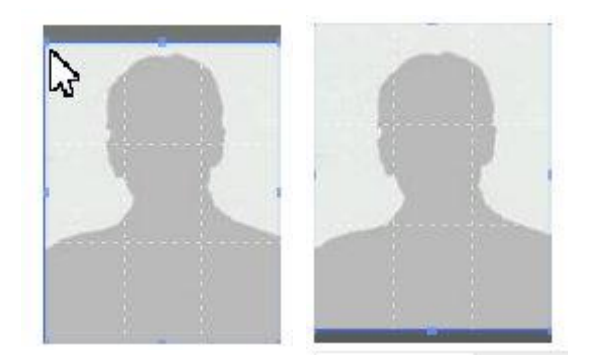

Das folgende Bild ist zumindest in der Breite sehr viel größer, als es der Rahmen erlaubt. In der Höhe kann es noch etwas angepasst werden, weiters in die Mitte verschoben werden.

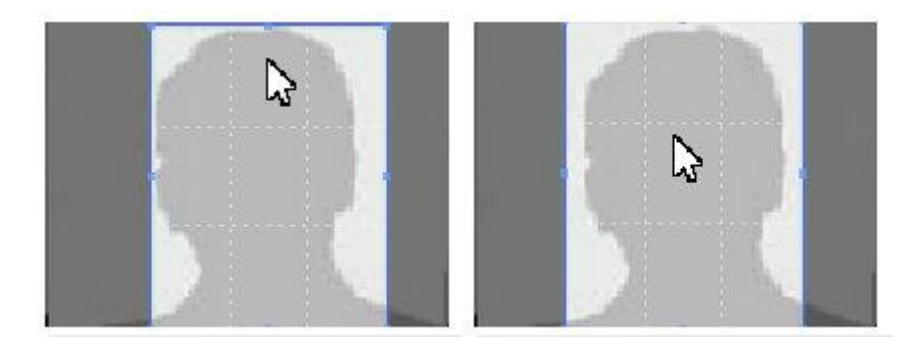

Es ist nicht möglich ein Foto zu verkleinern!

Wenn das hochgeladene Bild dem vorgegebenen Rahmen restlos angepasst wurde, klicke auf "Speichern".

| ersönliche Daten Erreichbarkei       | t Adressdaten Mitgliedsdaten Betreuer Zahlungsdaten                                                                                                    | Funktionen | Publikationen Zusatzdaten |
|--------------------------------------|----------------------------------------------------------------------------------------------------|------------|---------------------------|
| enachrichtigungen Rollen             |                                                                                                    |            |                           |
| Ausweisnummer                        | 602275                                                                                                    |            |                           |
| Austrittsdatum                       | č ø                                                                                                    |            |                           |
| Mitgliedstyp                         | externe Mitarbeiter                                                                                                    |            |                           |
| Korps                                | Justizwache 🗸                                                                                                    |            |                           |
| Pension                              |                                                                                                    |            |                           |
| Dienststelle                         |                                                                                                    |            |                           |
| Mitgliedsbild anzeigen               |                                                                                                    |            |                           |
| Mitgliedsbild                        |                                                                                                    |            |                           |
|                                      | Hochladen bild_mann_1.jpg                                                                                                    |            |                           |
| Mitgliedsbild beim Speichern löschen | Bild im internationalen Passbildformat 7:9, im Format jpg und max. 1 MB Summark i Strand Strand St |            |                           |

Unter "Mitgliedsbild" wird das Foto nun so dargestellt, wie es auf der Mitgliedskarte aufgedruckt sein sollte.

| ieder / Suche / Harald (Testrolle) KOCHE                                                                                                    | R                                                                                            |                                                                                                    |
|----------------------------------------------------------------------------------------------------|----------------------------------------------------------------------------------------------|----------------------------------------------------------------------------------------------------|
| Persönliche Daten Erreichbarkeit<br>Auszeichnungen Mitgliedskonto                                                                                                    | Adressdaten Mitgliedsdaten Betreue<br>Rollen Zusätzdaten Benachrichtigung                    | er Zahlungsdaten Funktionen Publikationen<br>en Druck/Export-Daten journal                                                                                              |
| titgliedskonto<br>araid (Testrolle) KOCHER<br>usweisnr./EUX 2016.602275 / 101485<br>eburtsdatum: 15.06.1955 / 65 Jahre<br>minitkadatum: 00.2.2017 / 3 Jahre<br>rganisation: 605 Graz<br>ein Übertrag auf Folgejahr: je Beitragshöhe:<br>.00) | Rollen<br>605_MG<br>0,00 (100,00% von                                                        | Organisation<br>Elgene Organisation: 605 Graz<br>E-Mail Grg-Xtecheel: graz.stmk@ipa.at<br>E-Mail Org-Wecheel: graz.stmk@ipa.at<br>Internet: http://www.graz.stmk.ipa.at |
| Ausweisnummer<br>Nachdruck<br>Eintrittsdatum<br>Austrittsdatum<br>Organisation<br>Mitgliedstyp<br>Korps<br>Pension<br>Dienststelle<br>Mitgliedsbild anzeigen<br>Kein Übertrag auf Folgejahr                                                  | 602275<br>Nein<br>09.02.2017<br>605 Graz<br>externe Mitarbeiter<br>Justizwache<br>Nein<br>Ja | Mitgliedsbild                                                                                                    |

Sollte das nun dargestellte Foto nicht deinen Wünschen entsprechen, so ist es jederzeit möglich, ein neues Bild hochzuladen, bzw. das vorher hochgeladene Bild neu zu bearbeiten.

Klicke dazu wieder auf "Bearbeiten" und folge den weiteren Schritten.

# zu 3.) Herunterladen von Dienstfotos für Koll. des BMI

Für IPA Mitglieder im aktiven Polizeidienst:

Klick auf <u>http://www.bmi.intra.gv.at/peweb/pewindow.htm</u> (du musst auf dem betreffenden BAKS-Gerät angemeldet sein!). Auf der ersten Seite siehst du dein Foto. Jetzt rechte Maustaste auf dem Foto klicken -> Bild (**!!** unter Familienname Vorname.jpg) speichern.

Dann weiter wie unter "zu 1b" (dieses Bild erfüllt alle Kriterien und muss nicht verändert oder bearbeitet werden).